# 1 Objectifs

Exploiter les relations de l'énergie cinétique, potentielle et mécanique. Exploiter un enregistrement pour étudier l'évolution de l'énergie cinétique, potentielle et mécanique d'un système.

# 2 Introduction

### Document 1 : L'énergie cinétique

L'énergie cinétique  $E_c$  est l'énergie du mouvement. Tous corps qui se déplace suivant un mouvement de translation ou de rotation possède de l'énergie cinétique. Elle est donnée par la relation suivante :

 $E_c = \frac{1}{2}m \times v^2 \qquad \qquad -m: \text{masse en } kg \\ -E_c: \text{énergie cinétique en } J \\ -v: \text{vitesse en } m.s^{-1}$ 

### Document 2 : L'énergie potentielle de pesanteur

L'énergie potentielle d'un système physique est l'énergie liée à une interaction, qui a le potentiel (d'où le nom) de se transformer en énergie cinétique. On considère ici à l'énergie potentielle de pesanteur  $E_{PP}$ , c'est-à-dire qui est en interaction avec la Terre. Il s'agit d'une énergie liée à la force de pesanteur. Elle est donnée par la relation suivante :

| $E_{PP} = m \times g \times z$ | -m: masse en $kg$                                    |
|--------------------------------|------------------------------------------------------|
|                                | — $E_{PP}$ : énergie potentielle de pesanteur en $J$ |
|                                | — $z$ : altitude de l'objet en $m.s^{-1}$            |
|                                | — $g = 9,81 \ N.kg^{-1}$ : intensité de la pesanteur |

### Document 3 : L'énergie mécanique

L'énergie mécanique est la somme des énergies cinétiques et potentielles. Elle se conserve en l'absence de frottements. Elle est donnée par la relation suivante :

|                      | — $E_m$ : énergie mécanique en $J$                   |
|----------------------|------------------------------------------------------|
| $E_m = E_c + E_{PP}$ | — $E_{PP}$ : énergie potentielle de pesanteur en $J$ |
|                      | — $E_c$ : énergie cinétique en $J$                   |

- ① Ouvrir l'animation "energy\_skate\_park.html. Puis choisir "Intro". Réaliser les réglages suivants :
  - Cocher "Grid", "Speed", "Slow" et "Stick to track".
  - Vérifier que les frottements ("Friction") sont supprimés ("None")
  - Au dessus de la partie "Friction", choisir la rampe n°2
  - Placer le skateur en haut de la rampe à une hauteur de 6 m par rapport au sol puis observer.
- ② Le mouvement du skateur est-il rectiligne uniforme? Justifier.
- ③ La vitesse du skateur en bas de la rampe dépend-t-elle de la pente de la rampe ? Justifier.

# 3 Etude de la rampe n°2

### 3.1 Etude énergétique

Le point D correspond au point de départ du skateur en haut de la rampe à une hauteur de 6 m. La point A correspond au point d'arrivée du skateur en bas de la rampe.

- ① Comment évolue l'énergie cinétique du skateur pendant la descente sur la rampe? Justifier.
- ② Comment évolue l'énergie potentielle du skateur pendant la descente sur la rampe? Justifier.
- $\ensuremath{\textcircled{}}$  3 Calculer la valeur de l'énergie potentiel de pesanteur  $E_{PP}(D)$  du skateur au point D.
- (4) Donner la valeur de la vitesse du skateur au point D. En déduire la valeur de l'énergie cinétique  $E_c(D)$  du skateur au point D.
- $\ensuremath{\mathbb{S}}$  En déduire la valeur de l'énergie mécanique  $E_m(D)$  du skateur au point D.
- <sup>®</sup> Calculer la valeur de l'énergie potentiel de pesanteur  $E_{PP}(A)$  du skateur au point A.
- <br/> ⑦ Donner la valeur de la vitesse du skateur au point A. En déduire la valeur de l'énergie cinétique  $E_c(A)$  du skateur au point A.
- $\circledast\,$  En déduire la valeur de l'énergie mécanique  $E_m(A)$  du skateur au point A.
- ③ Comparer les deux énergies mécaniques  $E_m(D)$  et  $E_m(A)$ .
- Développer l'onglet "Energy" de l'animation en cliquant sur "+". Puis observer l'évolution de l'énergie mécanique (énergie totale dans l'animation) lors du mouvement du skateur. Que peut-on de l'énergie mécanique au cours du mouvement?

### 3.2 La vitesse du skateur en bas de la rampe dépend-t-elle de la pente de la rampe?

Dans cette partie choisir l'onglet "Measure" en bas de l'écran. Et choisir les mêmes réglages que précédemment.

- ① Faire différentes simulations en modifiant la pente de la rampe en déplaçant le point rouge du milieu. (Vérifier la position du point rouge du haut qui doit toujours se situer à 6 m). Donner la valeur de la vitesse en bas de la rampe dans les différents cas. (On pourra arrêter la vidéo et avancer celle-ci image par image)
- ② La vitesse du skateur en bas de la rampe dépend-t-elle de la pente de la rampe ? Justifier.

# 4 Etude de la rampe n°1

Dans cette partie revenir sur "Intro" et choisir la rampe n°1. On utilisera les mêmes réglages que précédemment.

#### 4.1 Etude énergétique sans frottements

- ① Placer le skateur en haut de la rampe et observer son mouvement.
- 2 Donner la (les) position(s) du skateur pour laquelle (lesquelles) son énergie cinétique  $E_c$  est maximale.
- ③ Donner la (les) position(s) du skateur pour laquelle (lesquelles) son énergie potentielle de pesanteur  $E_{PP}$  est maximale.
- ④ Développer l'onglet "Energy" de l'animation en cliquant sur "+". Puis observer l'évolution de l'énergie mécanique lors du mouvement du skateur. Que peut-on de l'énergie mécanique (énergie totale dans l'animation) au cours du mouvement lorsqu'il n'y a pas de frottements ?

### 4.2 Etude énergétique avec frottements

- ① Positionner le curseur "Friction" au milieu de la barre. Placer le skateur en haut de la rampe et observer son mouvement.
- ② Décrire le mouvement du skateur.
- ③ Comment peut-on expliquer ce mouvement?
- ④ Développer l'onglet "Energy" de l'animation en cliquant sur "+". Puis observer l'évolution de l'énergie totale lors du mouvement du skateur. Que peut-on de l'énergie mécanique au cours du mouvement lorsqu'il y a des frottements?
- ⑤ Donner le nom de l'autre énergie que l'on doit prendre en compte pour expliquer la non conservation de l'énergie mécanique.

## 5 Etude énergétique d'une chute de bille dans l'air

La bille utilisée à une masse m = 35,8 g. La différence de temps  $\Delta t$  entre chaque image est de 33,3 ms. Lancer le logiciel "Tracker" puis ouvrir la vidéo "bille\_2\_air.avi". Visualiser la vidéo.

① Pour réaliser le pointage de la balle de tennis, effectuer les réglages suivants :

- Afficher les axes en cliquant sur l'icône "axes" dans la barre d'outils.
- Placer l'origine des axes en bas de la balle en modifiant les valeurs de "position du pixel d'origine" par 325,0 et 479,0 et "angle par rapport à l'horizontale" par 0,0 °.
- Indiquer la distance réelle entre 2 points. Pour cela, cliquer sur l'icône "ruban" dans la barre d'outils. Puis choisir Nouveau > Bâton de Calibration
- Placer le 1er point (en haut à gauche de la règle) en appuyant sur Shift (ou Maj) + Clic gauche. (Ce point peut être déplacé à l'aide des flèches du clavier)
- Placer le 2ème point (en bas à gauche de la règle) en appuyant sur Shift (ou Maj) + Clic gauche.
- Entrer la valeur de la distance d = 0,507 en mètres entre les 2 points dans l'encadré qui s'est ouvert.
- ② Réaliser le pointage de la bille. Pour cela, cliquer sur l'icône "Créer" dans la barre d'outils. Puis cliquer sur > Masse ponctuelle. Placer le curseur au centre de la bille, puis faire Shift + Clic gauche. Le film passe sur l'image suivante. Recliquer sur la nouvelle position de la bille avec Shift + Clic gauche. Faire de même pour toutes les images de la vidéo.
- ③ Exporter les données dans libre office Calc. Pour cela, en bas à droite, cliquer dans une case du tableau de données. Avec CTRL+A sélectionner toutes les cases. Puis Copier les données avec un clic droit dans le tableau. "Copier les données ... Pleine précision". Et coller les valeurs dans Calc.
- ④ Mettre en forme le tableau dans calc :
  - Supprimer la colonne "x".
  - Ajouter des unités pour les grandeurs t et y.
  - Choisir le format nombre pour les différentes valeurs de t et de y.
- (5) Ajouter une troisième colonne au tableau pour calculer les valeurs de la vitesse v. Calculer, en  $m.s^{-1}$ , les valeurs  $v_1, v_2, \ldots v_{10}$ . Pour cela, écrire en C4 la formule suivante : =ABS(B5-B3)/0.0666 puis copier jusqu'à la cellule C13. (On ne peut pas calculer les vitesses  $v_0$  et  $v_{11}$  correspondant respectivement aux temps t = 0 s et t = 0, 37 s).
- <sup>(6)</sup> A partir des valeurs de la deuxième ligne du tableau, calculer, sur cet exemple, l'énergie potentiel de pesanteur  $E_{PP}$ . Puis ajouter une quatrième colonne au tableau permettant de calculer  $E_{PP}$ .
- T A partir des valeurs de la deuxième ligne du tableau, calculer, sur cet exemple, l'énergie cinétique  $E_c$ . Puis ajouter une cinquième colonne au tableau permettant de calculer  $E_c$ .
- <sup>®</sup> A partir des valeurs de la deuxième ligne du tableau, calculer, sur cet exemple, l'énergie mécanique  $E_m$ . Puis ajouter une sixième colonne au tableau permettant de calculer  $E_m$ .
- ⑨ Comment évolue l'énergie potentielle de pesanteur et l'énergie cinétique au cours du temps?
- 10 Conclure sur la présence ou non de forces de frottements. Justifier.